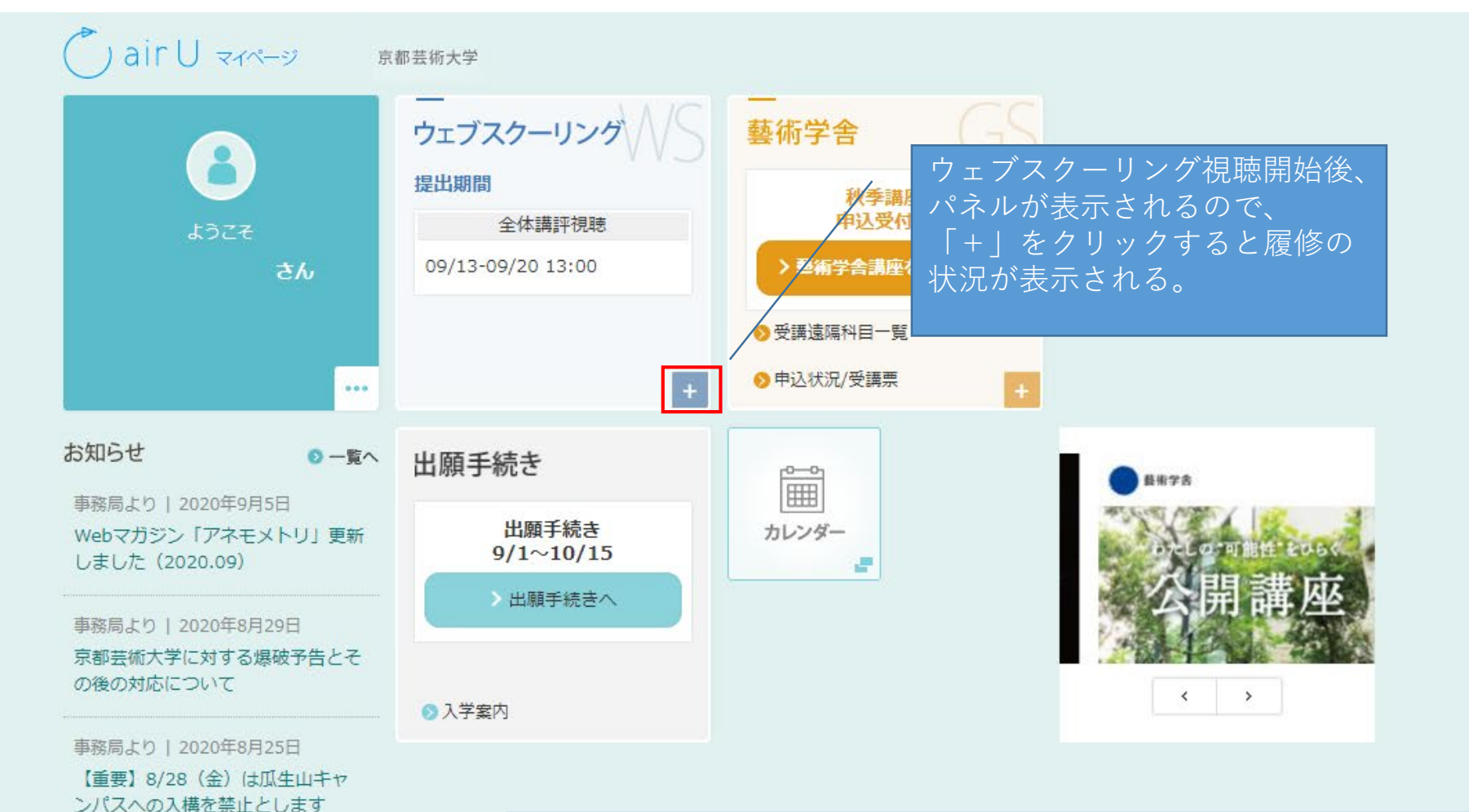

## 【「視聴済み」状態確認方法】

事務局より | 2020年8月8日

事務局より | 2020年8月7日 2019年度「卒業・修了制作展」及

山キャンパス)

《空更》

夏期休業期間のお知らせ(京都瓜牛

び「学位授与式・卒業式」について

全体講評動画は確実に最後まで視聴を完了していなければならないため、必ず「視聴済み」状態となって いることを確認してください。レポート試験や作品課題を提出していても、全体講評視聴期間中に視聴し なかった場合、授業を欠席したものとみなし、評価は不合格となります。

ログアウト

①全体講評動画を視聴済みの科目は、airUマイページTOP画面の「ウェブスクーリング」パネル内にて、 「履修状況」欄に「全体講評 視聴済」と表示されます。 ②全体講評視聴ページの「>次へ」ボタンがグレーからグリーンに変化していることで確認できます。

## ▲ air U マイページ 京都芸術大学 京都芸術大学

| 8<br>ようこそ<br>さん                                     | ー<br>ウェブスクーリング                    | WS                   | 藝術学舎<br>GS                             |
|-----------------------------------------------------|-----------------------------------|----------------------|----------------------------------------|
|                                                     | 提出期間                              |                      | 秋季講座                                   |
|                                                     | 全体講評視聴                            | レポート試験               | 中区文刊中                                  |
|                                                     | 09/13-09/20 13:00                 | 11/21-11/28 13:00    |                                        |
| •••                                                 | <b>履修中科目</b><br>第1章の動画視聴を開始した時点で履 |                      | 上体調計が祝聴が売うすると、<br>「全体講評 視聴済」の表示<br>なる。 |
| お知らせ 🛛 一覧へ                                          | 科目名                               | 履修状況 レポート提出<br>状況    |                                        |
| 事務局より   2020年9月5日<br>Webマガジン「アネモメトリ」 更新             | 芸術史講義(ヨーロッパ)4                     | 全体講評 視聴済         採点中 |                                        |
| しました (2020.09)                                      | 芸術史講義(近現代)4                       | 全体講評 視聴済 採点中         |                                        |
| 事務局より   2020年8月29日<br>京都芸術大学に対する爆破予告とそ<br>の後の対応について |                                   |                      |                                        |
|                                                     |                                   |                      |                                        |
| 単務局より   2020年8月25日<br>【重要】8/28(金)は瓜生山キャ             |                                   |                      |                                        |
| ンパスへの入構を禁止とします                                      | 出願手続き                             |                      |                                        |
| 事務局より   2020年8月8日<br>夏期休業期間のお知らせ(京都瓜生<br>山キャンパス)    | 出願手続き<br>9/1~10/15                | カレンダー                |                                        |
|                                                     | > 出願手続きへ                          |                      |                                        |
| 事務局より   2020年8月7日                                   |                                   |                      |                                        |
| 2019年度「卒業・修了制作展」及<br>び「学位授与式・卒業式」について<br>≪変更≫       | ◎ 入学案内                            |                      | < >                                    |

## air U राज-७ 京都芸術大学

| $\smile$                                                  |                                   |                   |                                  |
|-----------------------------------------------------------|-----------------------------------|-------------------|----------------------------------|
| 8<br>ようこそ<br>さん                                           | ー<br>ウェブスクーリング                    | WS                | ー<br>藝術学舎 GS                     |
|                                                           | 提出期間                              |                   | 秋季講座                             |
|                                                           | 全体講評視聴                            | レポート試験            | 甲込文竹甲                            |
|                                                           | 09/13-09/20 13:00                 | 11/21-11/28 13:00 |                                  |
|                                                           | <b>履修中科目</b><br>第1章の動画視聴を開始した時点で履 | 修中となります。          | 視聴が完了していないと「全体<br>講評 未視聴」の表示のままと |
| お知らせ の一覧へ                                                 | 科目名                               | 履修状況 レポート提出<br>状況 | なる。                              |
| 事務局より   2020年9月15日 NEW<br>「芸術史講義(日本)2」の全体講<br>評動画につきまして   | 芸術史講義(日本)2                        | 全体講評 視聴済 採点中      |                                  |
|                                                           | 芸術史講義(ヨーロッパ)2                     | 全体講評 未視聴 採点中      |                                  |
| 事務局より   2020年9月5日                                         |                                   |                   |                                  |
| Webマガシン「アネモメトリ」更新<br>しました(2020.09)                        |                                   | _                 |                                  |
| 事務局より   2020年8月29日                                        |                                   |                   |                                  |
| 京都芸術大学に対する爆破予告とその後の対応について                                 | 出願手続き                             |                   |                                  |
| 事務局より   2020年8月25日<br>【重要】8/28(金)は瓜生山キャ<br>ンパスへの入構を禁止とします | 出願手続き                             | カレンダー             |                                  |
|                                                           | 9/1~10/15                         |                   |                                  |
| <u> 事務局上り   2020年8日8日</u>                                 | 山願于続きへ                            |                   |                                  |
| 夏期休業期間のお知らせ(京都瓜生                                          |                                   |                   |                                  |
| 山千ヤンバス)                                                   | ◇ 入学案内                            |                   |                                  |

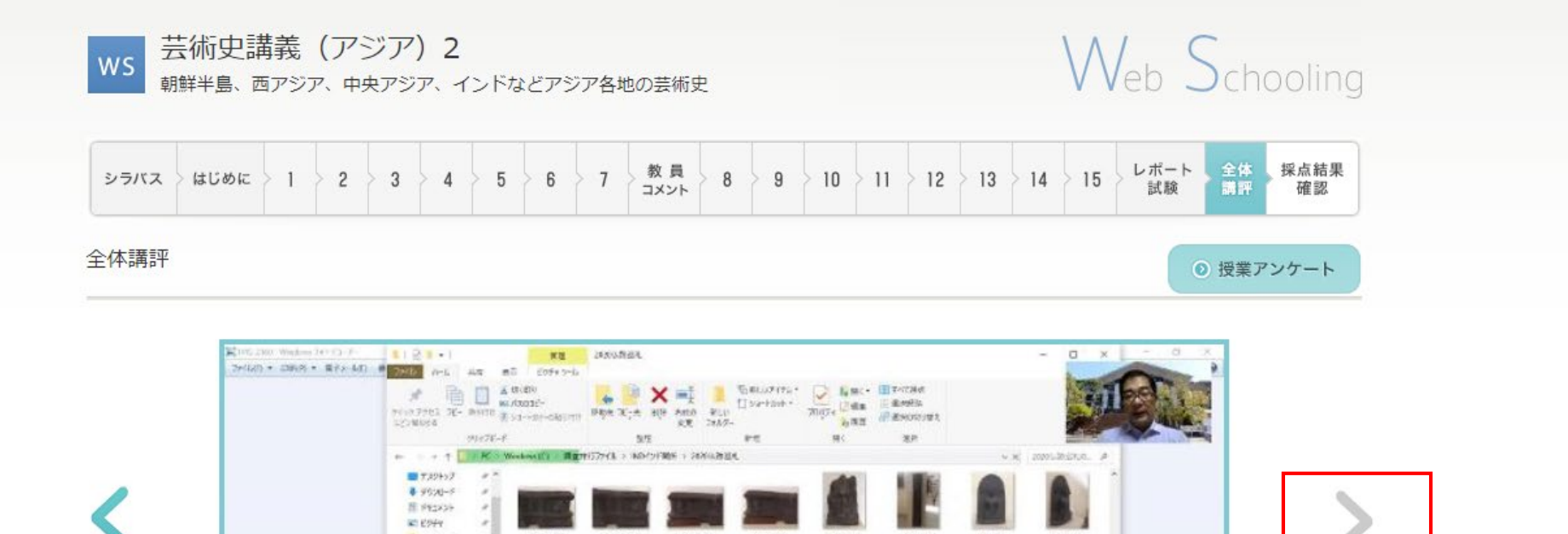

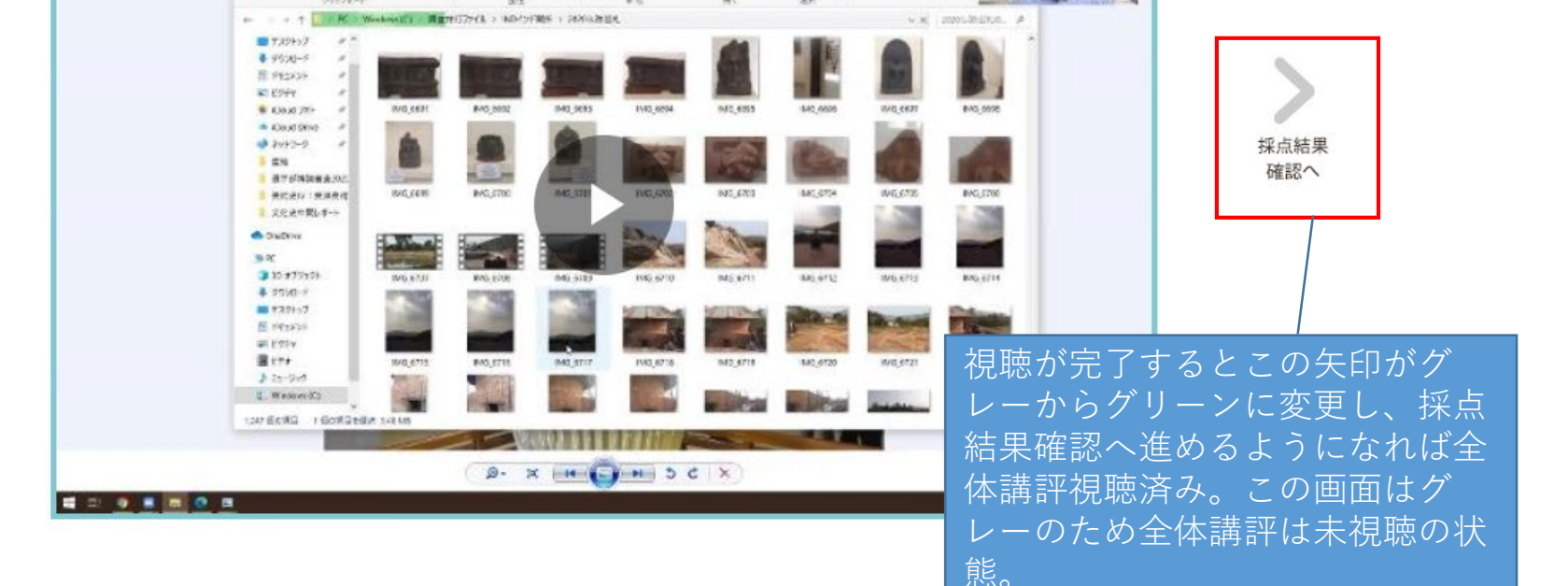

京都芸術大学 芸術文化情報センター(図書館)

戻る

● airUについて ●利用規約 ● 特定商取引法 ●サイトマップ